| Collège              | <b>Année scolaire :</b> 2008 / 2009 |                 |                 |                                |
|----------------------|-------------------------------------|-----------------|-----------------|--------------------------------|
| Cité Ennour          | Date : Février 2009                 | Durée : 1 heure | <b>Coéf.:</b> 1 | Classe : 8 <sup>ème</sup> Base |
| INFORMATIQUE         | Prof : Mr.OUNISS Belgacem           |                 |                 | Note :                         |
| DE                   |                                     |                 |                 |                                |
| Nom, prénom & classe | 20                                  |                 |                 |                                |

## Exercice 1 *P*:(5 pts)

#### Compléter les vides à partir des mots cités ci-dessous :

Audacity – clavier – mixage – micro casque – haut parleur – images clipart– logiciel – microphone – programme – Echo – Fondu en ouverture – Fondu en fermeture.

- a. C'est un périphérique d'entrée permettant de numériser un son :.....
- **b.** C'est un périphérique de sortie permettant d'écouter du son :.....
- *c*. Pour numériser mon voix, on a besoin d'un...... de traitement de son, comme .....
- d. Citez deux effets (2) qu'on peut les appliquer à un fichier son :

✓ ...... ✓ .....

### Exercice 2 *P*:(5 pts)

Placer les commandes de Microsoft PowerPoint dans leurs menus :

| Les commandes                               | Menu      |           |
|---------------------------------------------|-----------|-----------|
| • Image                                     | Fichier   | Format    |
| <ul><li>Zone texte</li></ul>                |           |           |
| <ul><li>Films et sons</li></ul>             |           |           |
| Ouvelle diapositive                         |           |           |
| • Police                                    | Diaporama | Insertion |
| • Lien hypertexte                           |           |           |
| <ul><li>Conception de diapositive</li></ul> |           |           |
| Transition                                  |           |           |
| • Personnaliser l'animation                 |           |           |
| • Enregistrer sous                          |           |           |
| • Visionner le diaporama                    |           |           |

# Exercice 4 ( Pratique ) : (10 pts)

- 1. Lancer le logiciel de présentation.
- 2. Créer une nouvelle présentation
- 3. Enregistrer sous le nom « Mes camarades » dans le lecteur D.
- 4. Choisir un modèle de conception.
- 5. Réaliser la présentation ci-dessous.

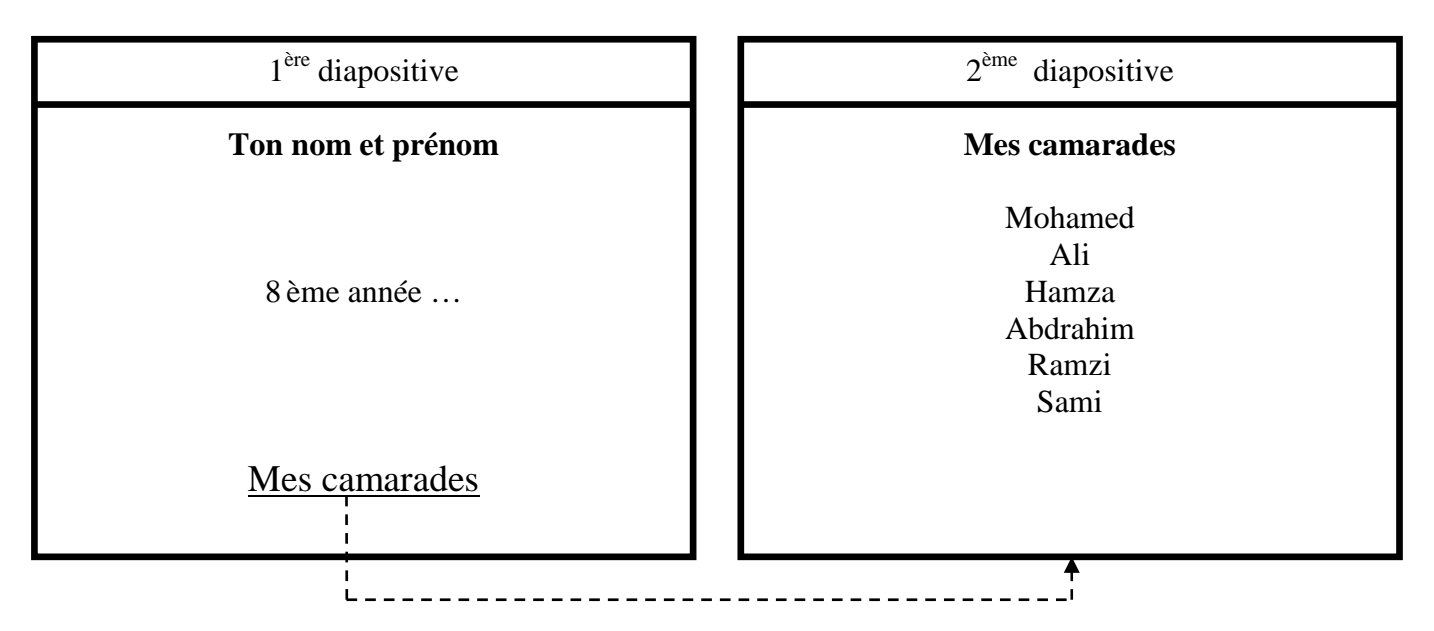

### 6. Pour la $1^{ere}$ diapositive :

- a. Ajouter **une image clipart** significative
- b. Faire la mise en forme suivante : Police : <u>Tahoma</u>, Style : <u>Gras</u>, Taille : <u>32</u>, Couleur : <u>Rouge</u>
- c.Les animations :
  - Les textes : <u>Ouverture</u> (choix libre)
  - L'image : <u>Emphase</u> (choix libre)
- 7. Pour la  $2^{eme}$  diapositive :
  - a. Ajouter des images clipart significatives
  - b. Faire **la mise en forme** : **Police** : <u>Tahoma</u>, **Taille** : <u>36</u>, **Couleur** : <u>Bleu</u> c.**Les animations** :
    - Les textes : <u>Ouverture</u> (choix libre)
    - L'image : <u>Emphase</u> (choix libre)
- 8. Choisir les transitions pour chaque diapositive.
- 9. Réaliser le lien hypertexte entre les deux diapositives.
- 10. Enregistrer la présentation et quitter le logiciel.